S-curve

Select the "Revenue" node by clicking on the icon to the left of the name.

Click on the "S-curve" icon on the toolbar.

A plot should appear on the screen.

The Y-axis displays the variable's cumulative probability of occurrence, while the X-axis displays the range of outcomes.

The plot and the legend may e.g., indicate that the mean value is \$5308.6, and that there is a 5% chance for the revenue to be less than \$2614.32, a 50% chance that the revenue will be less than \$4987.24, and a 95% chance that the revenue will be less than \$9337.6.

You may now use the results to decide whether to go ahead with the investment or not, and you may also produce other plots which further describe the results.